## Tilaushistoria

Tilaushistoriasta pääset helposti:

- näkemään lähetyksen tarkat tiedot
- tulostamaan osoitekortin uudestaan
- seuraamaan lähetystä
- kopioimaan lähetyksen
- luomaan palautuslähetyksen samoilla tiedoilla
- Iuomaan palautuslähetyksen muokatuilla tiedoilla

Hakukentän avulla voit helposti etsiä lähetyksiä. Voit kirjoittaa kenttään saajan nimen ja haku etsii kaikki tietylle saajalle lähetetyt lähetykset valitsemallasi aikavälillä.

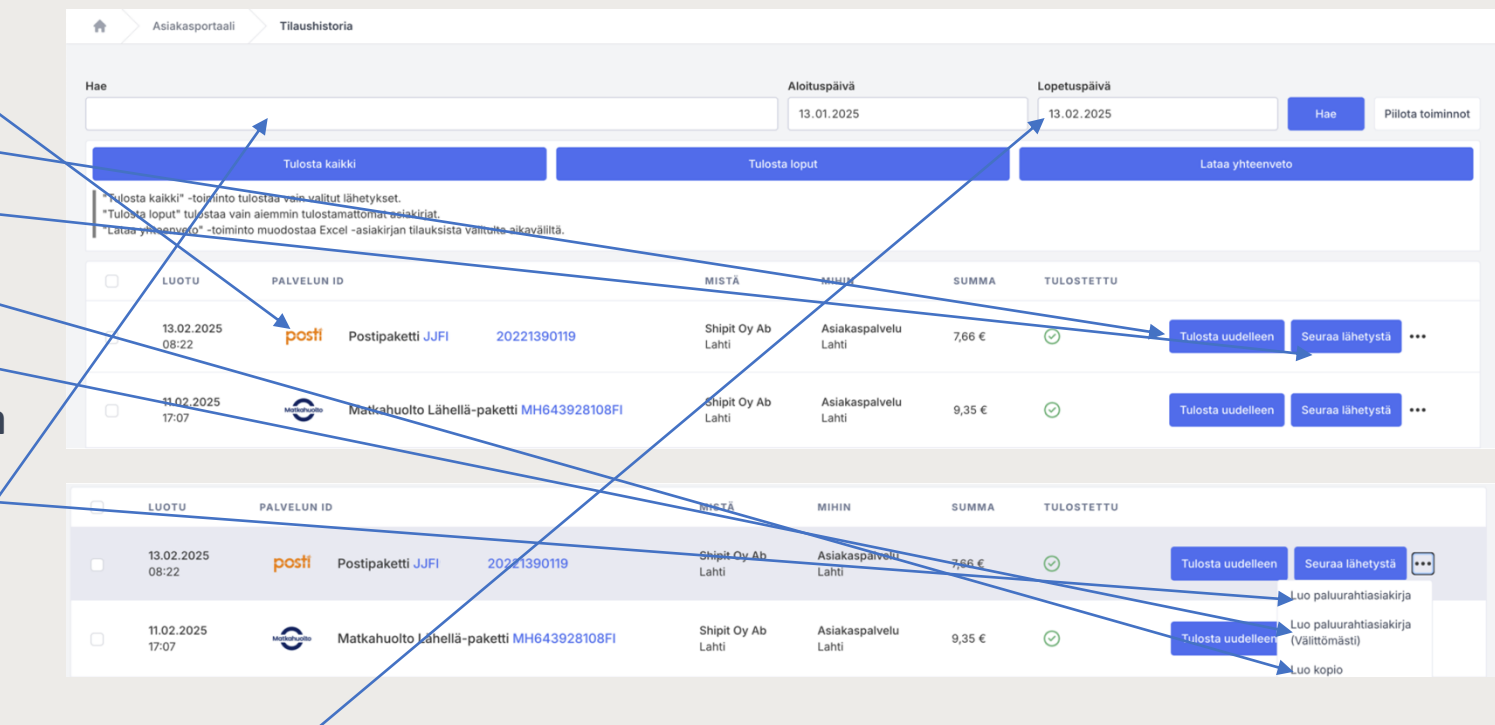

Voit myös etsiä lähetyksiä tietyllä aikavälillä valitsemalla aloitus- ja lopetuspäivät **päivämäärähakuun.** 

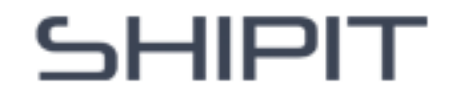

Lähetyksen tiedot: kun viet kursorin tilauksen päälle, sarakkeen väri muuttuu harmaaksi. Klikkaamalla lähetystä pääset tarkastelemaan kyseisen tilauksen yksityiskohtaisempia tietoja.

**Tulosta uudelleen:** klikkaamalla **"Tulosta uudelleen"** -nappulaa latautuu osoitekortti automaattisesti tietokoneesi latauskansioon, mistä voit tulostaa sen. Huomaa, että samaa osoitekorttia saa käyttää vain kerran.

Lähetyksen seuranta: Lähetyksen seurantatunnus koostuu kirjaimista ja numeroista. Seurantatunnus toimii linkkinä – klikkaamalla sitä pääset suoraan kyseisen kuljetusyhtiön seurantasivulle tarkistamaan paketin kulun.

## Tilaushistoria

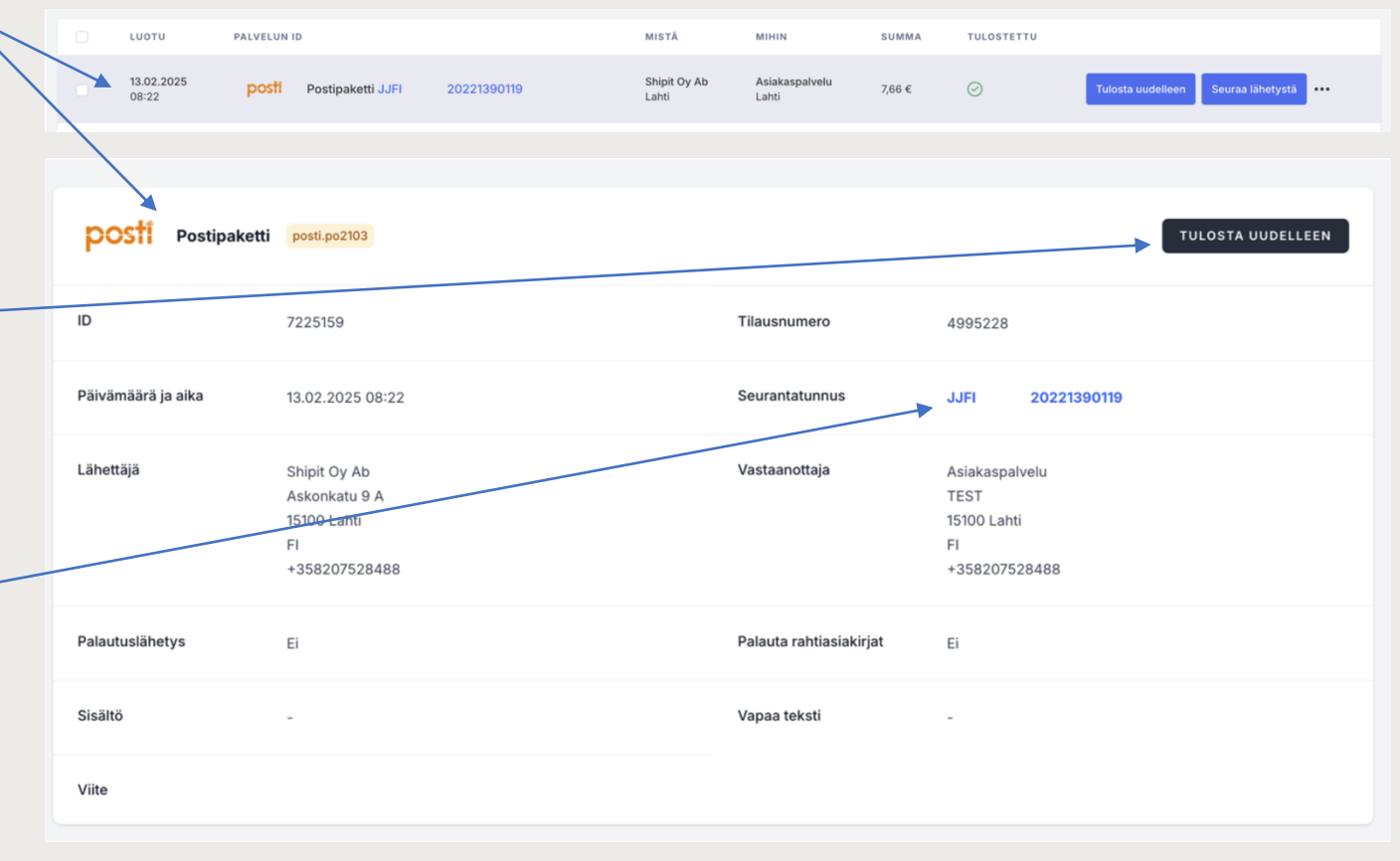

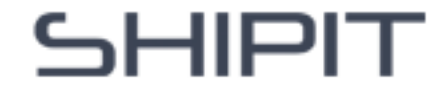

Luo kopio: klikkaamalla "Seuraa lähetystä"nappulan vieressä olevaa kolmea pistettä, pääset luomaan lähetyksestä kopion. Siirryt suoraan lähetyslaskuriin, jossa on lähetyksen tiedot täytetty automaattisesti. Voit muokata tarvittaessa lähetyksen tietoja.

## **Tilaushistoria**

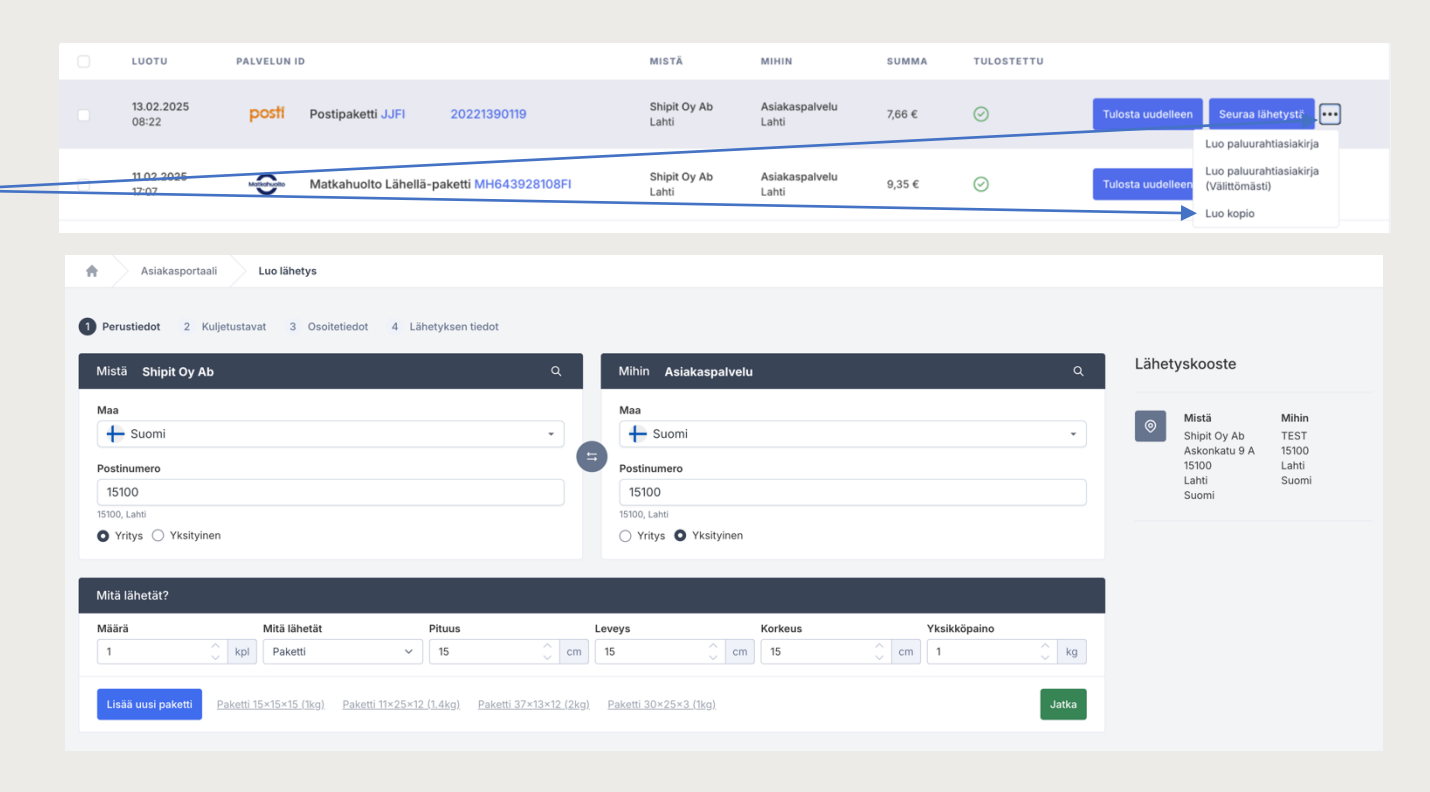

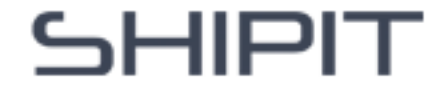

Luo palautusasiakirja: saman kolmen pisteen alta löydät myös

**"Luo palautusasiakirja"** vaihtoehdon ja tätä klikkaamalla pääset suoraan lähetyslaskuriin, jossa on automaattisesti täytetty palautuslähetyksen tiedot (käänteinen lähetys). Voit muokata tarvittaessa lähetyksen tietoja.

**"Luo palautusrahtiasiakirja (välittömästi)"** vaihtoehto luo palautusrahtiasiakirjan (käänteinen lähetys) ilman muokkausmahdollisuutta.

## Tilaushistoria

| Mistä Asiakaspalvelu |                |        | ٩ | Mihin Shipit Oy Ab |         |              |      | Lähetyskooste                                                                                                    |                        |                                      |
|----------------------|----------------|--------|---|--------------------|---------|--------------|------|----------------------------------------------------------------------------------------------------|------------------------|--------------------------------------|
| Maa<br>🕂 Suomi       |                |        | • | Maa                |         |              | •    | <ul> <li>Image: Second second sec</li></ul> | Mistä<br>TEST<br>15100 | Mihin<br>Shipit Oy At<br>Askonkatu § |
| Postinumero          |                |        |   | Postinumero        |         |              |      |                                                                                                    | Lahti<br>Suomi         | 15100<br>Lahti                       |
| 15100                |                |        |   | 15100              |         |              |      |                                                                                                    | odonn                  | Suomi                                |
| 15100, Lahti         |                |        |   | 15100, Lahti       |         |              |      |                                                                                                    |                        |                                      |
| 🔾 Yritys 🖸 Yks       | sityinen       |        |   | Vritys () Yksityi  | nen     |              |      |                                                                                                    |                        |                                      |
| Mitä lähetät?        |                |        |   |                    |         |              |      |                                                                                                    |                        |                                      |
|                      | Mitä lähetät   | Pituus | L | eveys              | Korkeus | Yksikköpaino |      |                                                                                                    |                        |                                      |
| Määrä                | A lost Balanti | × 15   |   | 15                 | cm 15   | 🗘 cm 🛛       | 🗘 kg |                                                                                                    |                        |                                      |
| Määrä<br>1           | Paketti        |        |   |                    |         |              |      |                                                                                                    |                        |                                      |

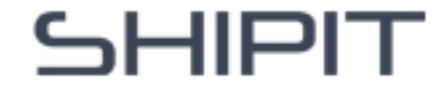